#### Siemens PLM Software

Greater China Technical Tips & News Hot Line:800-810-1970

2021-1-15

#### Siemens PLM Software 技術技巧及新聞

歡迎流覽 《Siemens PLM Software 技術技巧及新聞》,希望它能成為 Siemens PLM Software 技術支援團隊將 Siemens PLM Software 最新產品更新,技術技巧及新聞傳遞給用戶的一種途徑

#### Date: 2021/01/15

# **Tecnomatix Tips**

# 1. <u>在使用 UpgradeToVersionWin.exe 創建 jt 檔的時候,是否可能選擇</u> 生成的 JT 版本?

#### 問題:

用於創建/升級到.cojt的過程如下:

- 1. 開始 C:\Tecnomatix\Tecnomatix\_14.0\eMpower\UpgradeToVersionWin.exe
- 2. 目標格式: COJT
- 3. 點擊" Add" 選擇 co 資料夾
- 4. 點擊升級

.cojt 資料夾中的 JT 檔具有特定的版本。

在上述使用 UpgradeToVersionWin.exe 創建 jt 檔的時候,是否可能選擇 JT 版本?

### 解決方案:

不可以.不能為 JT 選擇所需的版本。

幾個要點請注意:

- 1. 生成的 JT 版本取決於我們使用的 direct model 工具包。
- 2. 您當前安裝的 Tecnomatix 版本決定生成的 JT 版本
- 3. 很可能是在 Tecnomatix 14 中,生成的 JT 檔的版本已經從 9.1 增強到了 9.5。因此,如果您使用 Tecnomatix 的最新版本,得到的還是 JT 版本是 9.5。
- 4. 在未來的 Tecnomatix V16.1 中,有可能將 JT 版本更改為 10.0

# **Teamcenter Tips**

# 2. 排序零組件的版本

#### 問題:

期望的版本排序 "1, 2,3,4,5,6,7,8,9,10,11....99"。

昇冪排列版本,期望的版本順序是"1,2,3,4,5,6,7,8,9,10,11....99。

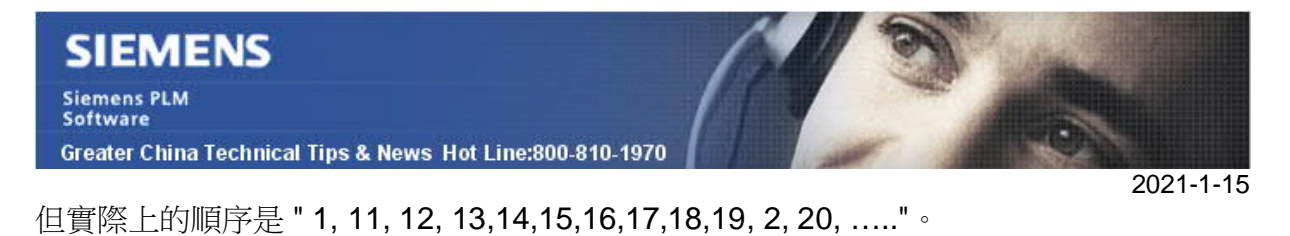

#### 解決辦法:

選項 ->零元件 ->顯示順序

| Item                                                                                                    | General Related Object Display                   |              |   |
|----------------------------------------------------------------------------------------------------|--------------------------------------------------|--------------|---|
|                                                                                                    |                                                  |              |   |
| Item Revision                                                                                                    | Revision display filter                          |              |   |
| Graphical BOM Compare                                                                                                    | Item type selected: Item                         | ~            |   |
| Graphical Bow Compare                                                                                                    | Display order: Ascending O Descending            |              |   |
| IMDS                                                                                                    | ( <u>)</u>                                       |              |   |
| Company Information                                                                                                    | Show all revisions                               |              |   |
| Multi-Site Collaboration                                                                                                    |                                                  |              |   |
|                                                                                                    |                                                  |              |   |
| NX Part Families                                                                                                    | Specify the order and rule for revisions display |              |   |
| ODS                                                                                                    | Rule Con                                         | dition Limit |   |
| Search                                                                                                    |                                                  |              |   |
|                                                                                                    |                                                  |              |   |
| General                                                                                                    |                                                  |              |   |
| Remote                                                                                                    |                                                  |              |   |
|                                                                                                    |                                                  |              |   |
| Results                                                                                                    |                                                  |              |   |
| Results     Saved Searches                                                                                                    |                                                  |              | * |
| Substance Compliance Substance Declarations                                                                                                    |                                                  |              | * |
| Results     Saved Searches     Substance Compliance     Supplier Declarations                                                                                                    |                                                  |              | * |
| Results     Saved Searches     Substance Compliance     Supplier Declarations     Visualization     Lifecycle Visualization                                                         |                                                  |              | * |
| Results     Saved Searches     Substance Compliance     Supplier Declarations     Lifecycle Visualization     Lifecycle Visualization     Node Searches                             |                                                  |              | * |
| Results     Saved Searches     Substance Compliance     Substance Compliance     Visualization     Lifecycle Visualization     Product View     Workflow     General                |                                                  |              | * |
| Results     Saved Searches     Substance Compliance     Substance Compliance     Usualization     Urfecycle Visualization     Product View     Workflow     General     Inpox     V |                                                  |              | 4 |

# 3. <u>如何根據使用者 ID 搜索出待審核的物件</u>

#### 問題:

TC 使用者需要根據指定使用者的 ID, 搜索出待審核的物件, 如何配置查詢準則?

#### 軟體配置:

Product: Teamcenter Application: QUERY\_BUILDER Version: 12.4

#### 方法:

1. 將下麵的查詢導入到 Teamcenter 中

<?xml version="1.0" encoding="utf-8"?> <!-- GENERATED BY: PLM XML SDK 7.0.8.041 --> <plmxml\_bus:PLMXMLBusinessTypes xmlns="http://www.plmxml.org/Schemas/PLMXMLSchema" Siemens PLM Software Greater China Technical Tips & News Hot Line:800-810-1970

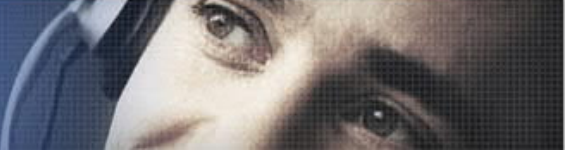

2021-1-15

xmlns:plmxml\_bus="http://www.plmxml.org/Schemas/PLMXMLBusinessSchema" language="en-us" time="19:45:45" schemaVersion="6" author="Teamcenter V12000.3.0.20191214.00 - dba\_user@IMC--1820149977(-1820149977)" date="2021-01-07" languages="cs-cz de-de en-us es-es fr-fr it-it ja-jp ko-kr pl-pl pt-br ru-ru zh-cn zhtw">

<plmxml\_bus:SavedQueryDef id="id1"

name="GTAC\_FindInProcessObjects\_via\_UserID" nameRef="#id2" queryFlag="0" queryClass="ItemRevision">

<ApplicationRef application="Teamcenter" label="g\_c9\$Ved5gyeyB" version="g\_c9\$Ved5gyeyB"></ApplicationRef>

<plmxml\_bus:QueryClause id="id3" stringValue="SELECT qid FROM ItemRevision WHERE

"EPMTask:process\_stage\_list.EPMPerformSignoffTask:fnd0StartedTasks.Fnd0E PMSignoff<-

primary\_object.Signoff:secondary\_object.group\_member.User:user.user\_id" = "\${user\_id

= }""></plmxml\_bus:QueryClause></plmxml\_bus:SavedQueryDef> <plmxml\_bus:Text id="id2" primary="en-

us"></plmxml\_bus:Text></plmxml\_bus:PLMXMLBusinessTypes>

2. 選擇一個用戶執行搜索,所有等待該使用者審核的零元件版本將會被搜索出來。

Siemens Digital Industries Software Global Sales, Customer Services & Success PLM Support Greater China

#### Related Resources:

#### Customer Support Phone Numbers :

China:800-810-1970[中國國內固定電話撥打]/021-22086635[固定電話或手機均可撥打] Hong Kong: +852-2230-3322

Taiwan : 00801-86-1970

Web Sites :

Support Center: https://support.sw.siemens.com/

Legacy Global Technical Access Center: <u>http://www.siemens.com/gtac</u> Siemens Digital Industries Software Web Site: <u>http://www.plm.automation.siemens.com</u>

此e-mail newsletter 僅提供給享有產品支援與維護的Siemens PLM 軟體使用者。當您發現問題或 希望棄訂,請發送郵件至 <u>helpdesk\_cn.plm@siemens.com</u>聯繫,如棄訂,請在標題列中注明"棄 訂"